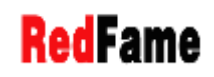

# How to submit a manuscript to Redfame journals

## I. Find a journal

Please visit <u>Journals List</u> to review journal's aims and scopes and then select a suitable journal for your manuscripts.

## II. Prepare your manuscript according to Redfame guidelines

You may refer to the following guidelines to prepare your manuscript.

- Paper Submission Guide
- Paper Template
- Title Page Template

<The above files can be downloaded at http://home.redfame.com/author-guide/>

### III. Submit your manuscript

We strongly encourage you to submit manuscripts online. With the online journal management system that we are using, you will be able to track its progress through the editorial process by logging in to the journal website.

#### a. Online submission

Go to journal's website – Click "REGISTER" in the navigation bar– Then Complete the required information (Be sure to register the role of "author"):

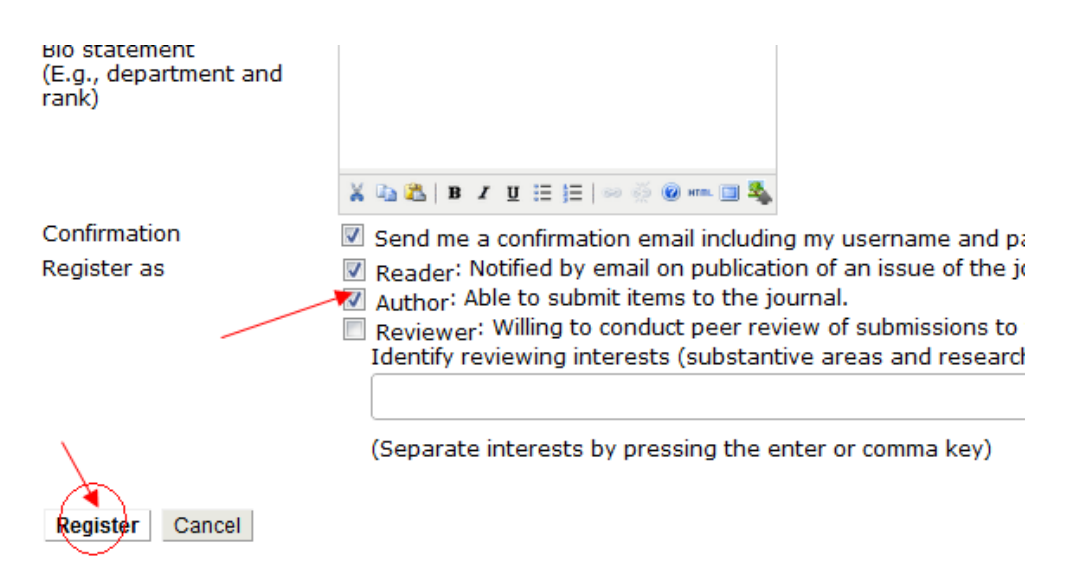

After register and login, you may find the role of "Author" below the Journal Title

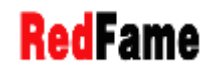

| Home > User Home                                                                                  |          |
|---------------------------------------------------------------------------------------------------|----------|
| User Home                                                                                         |          |
| International Journal of Social Science Stud                                                      | ies      |
| * Author                                                                                          | 0 Active |
| My Account                                                                                        |          |
| » <u>Show My Journals</u><br>» <u>Edit My Profile</u><br>» <u>Change My Password</u><br>» Log Out |          |

Click "Author" to start a new submission. Then you enter into the five step submission process.

After you click "Finish Submission" in Step 5, be sure to click "Active Submission" subsequently.

| Home > User > Author > Submissions > Active Submissions           |  |  |
|-------------------------------------------------------------------|--|--|
| Active Submissions                                                |  |  |
| ubmission complete. Thank you for your interest in publishing wit |  |  |
| Active Submissions                                                |  |  |

The online submission has been finished. The "Submission Acknowledgement" letter will be sent to your email automatically. If you do not receive e-mail in your 'inbox', check your 'bulk mail' or 'junk mail' folders.

If you are still confused with the online submission system, please click the Tutorial below to watch the video.

## <u>Tutorial</u> for creating an account Tutorial for online submission

## b. Email submission

If you cannot access to the journal's website or cannot receive the "Submission Acknowledgement" letter after online submission. Please send your manuscript as attachment to the following email:

| Journal Title                                   | E-mail            |
|-------------------------------------------------|-------------------|
| Applied Economics and Finance                   | aef@redfame.com   |
| Applied Finance and Accounting                  | afa@redfame.com   |
| Business and Management Studies                 | bms@redfame.com   |
| International Journal of Social Science Studies | ijsss@redfame.com |
| Journal of Education and Training Studies       | jets@redfame.com  |
| Studies in Engineering and Technology           | set@redfame.com   |
| Studies in Media and Communication              | smc@redfame.com   |

This is a step-by-step guide to submit your manuscript in Redfame Journal.